# PETUNJUK PENGGUNAAN MODUL APLIKASI E-REPORT

Staff Perawat

edp.rsemanuel@gmail.com EDP RS EMANUEL

| DEPLOYMENT DOC.  |                                                                   | RS E            | MANUEL |  |
|------------------|-------------------------------------------------------------------|-----------------|--------|--|
| PROJECT          | PETUNJUK PENGGUNAAN MODUL APLIKASI E-REPORT (UNTUK STAFF PERAWAT) |                 |        |  |
| AUTHOR           | KATON GILANG BAGASKARA                                            | DOCUMENT STATUS | FINAL  |  |
| FILE NAME        | BUKU PANDUAN E-REPORT                                             | PAGE            | 1 OF 5 |  |
| DOCUMENT VERSION | 1.0                                                               |                 |        |  |

# Petunjuk Penggunaan Modul Aplikasi E-Report (untuk Staff Perawat)

Document V.1.0

Dipersiapkan untuk RS Emanuel Klampok

| DEPLOYMENT DOC.  |                                                        | RS EI           | MANUEL |
|------------------|--------------------------------------------------------|-----------------|--------|
| PROJECT          | PETUNJUK PENGGUNAAN MODUL APLIKASI E-REPORT (UNTUK ST. | AFF PERAWAT)    |        |
| AUTHOR           | KATON GILANG BAGASKARA                                 | DOCUMENT STATUS | FINAL  |
| FILE NAME        | BUKU PANDUAN E-REPORT                                  | PAGE            | 2 OF 5 |
| DOCUMENT VERSION | 1.0                                                    |                 |        |

## Daftar Isi

| Daftar Isi                                 | 2 |
|--------------------------------------------|---|
| 1. Alur Aplikasi                           | 3 |
| 2. Tampilan Utama                          | 4 |
| 2.1. Cara Akses Aplikasi                   | 4 |
| 2.2. Lihat dan Verif Report (Role Perawat) | 5 |

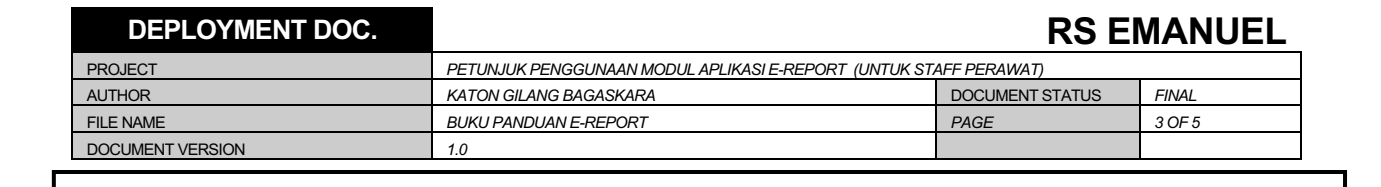

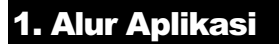

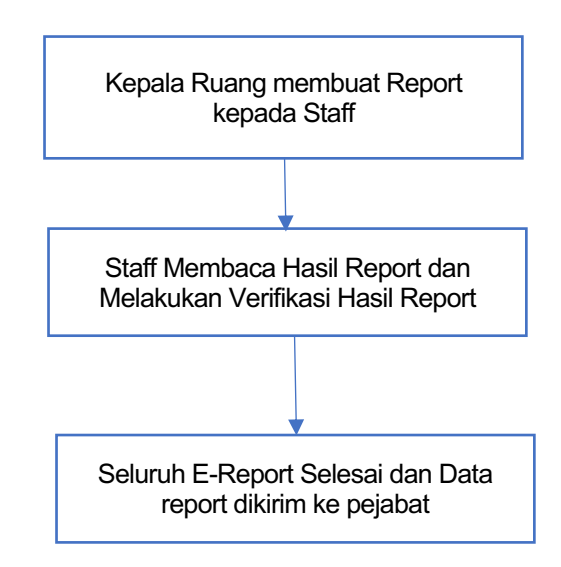

Flowchart 1.1 Alur Aplikasi

| DEPLOYMENT DOC.  |                                                       | RS EI           | MANUEL |
|------------------|-------------------------------------------------------|-----------------|--------|
| PROJECT          | PETUNJUK PENGGUNAAN MODUL APLIKASI E-REPORT (UNTUK ST | AFF PERAWAT)    |        |
| AUTHOR           | KATON GILANG BAGASKARA                                | DOCUMENT STATUS | FINAL  |
| FILE NAME        | BUKU PANDUAN E-REPORT                                 | PAGE            | 4 OF 5 |
| DOCUMENT VERSION | 1.0                                                   |                 |        |

### 2. Tampilan Utama

#### 2.1. Cara Akses Aplikasi

Aplikasi E-Report berbasis *Web Application*, sehingga dapat diakses menggunakan Komputer maupun Smartphone yang terhubung dengan koneksi Internet. Caranya :

- 1. Buka Browser Google Chrome atau Mozilla Firefox atau Browser yang ada di Smartphone
- 2. Ketikkan alamat http://keperawatan.rsemanuel.com/

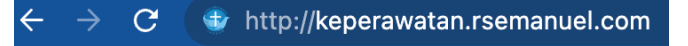

3. Setelah membuka alamat <u>http://keperawatan.rsemanuel.com/</u> maka akan muncul tampilan Login seperti berikut :

| rawatan RS Emanuel Home About News Download Contact                                                           |                                                                                                    | - 2 |
|----------------------------------------------------------------------------------------------------|----------------------------------------------------------------------------------------------------|-----|
| Home                                                                                                    |                                                                                                    |     |
| 📾 Berita Terbaru                                                                                              |                                                                                                    |     |
| (10.04 DEN 1936) - SILAHKAN REGISTRASI AKUN                                                                   |                                                                                                    |     |
| (CARA JOH SELANAT DATANG                                                                                      |                                                                                                    |     |
| 🔗 Link                                                                                                    | €, Kontak                                                                                                    |     |
| BIRO KEREGAWAMAN KEMENTRIAN KESENATAN RI     ECARE RS EMANUEL     KOMENTRIAN KESENATAN RI     KIS EMANUEL WEB | Advanst.     Aumain Saka Ernanuel     Aumain Saka Ernanuel     Automa Saka Ernanuel     Automatik     Automatik     Automatik     Automatik     Automatik     Automatik     Saka     Automatik     Saka     Carlage     Carlage     C |     |

4. Klik Login di pojok kanan atas. Maka akan mucul tampilan login aplikasi

|                      | Login Aplikasi Keperawatan                                                           |
|----------------------|--------------------------------------------------------------------------------------|
| PUMAH SAKIT          | NIP / NIKK 4 digit terəkhir                                                          |
| <b>PEMANUEL</b>      | Password                                                                             |
| GAWAT DARURAT 24 JAM | C Remember Me                                                                        |
|                      | Login                                                                                |
|                      | Password sudah di RESET. Password diisi tanggal lahir<br>(dd/mm/yyyy) masing-masing. |
|                      | Belum punya akun ? Register                                                          |

| DEPLOYMENT DOC.  |                                                        | RS EI           | MANUEL |
|------------------|--------------------------------------------------------|-----------------|--------|
| PROJECT          | PETUNJUK PENGGUNAAN MODUL APLIKASI E-REPORT (UNTUK ST. | AFF PERAWAT)    |        |
| AUTHOR           | KATON GILANG BAGASKARA                                 | DOCUMENT STATUS | FINAL  |
| FILE NAME        | BUKU PANDUAN E-REPORT                                  | PAGE            | 5 OF 5 |
| DOCUMENT VERSION | 1.0                                                    |                 |        |

- Isikan Username dengan 4 digit terakhir NIK (Contoh: 08191044 → 1044)
- Isikan Password dengan 8 digit Tanggal Lahir (Contoh : lahir 6 desember 1989 → 06121989 )
- Klik Tombol Login

#### 2.2. Lihat dan Verif Report (Role Perawat)

|                      | AN .     |            |                   |                            |              |                | a),                  | a (PERAWAT) GANTI ROLE |  |  |  |
|----------------------|----------|------------|-------------------|----------------------------|--------------|----------------|----------------------|------------------------|--|--|--|
| BACK HOME            |          | Keperawata | an 🕽 E - Report   |                            |              |                |                      | 1                      |  |  |  |
| Dashboard E - Report | 2        | Buku Ro    | Buku Report       |                            |              |                |                      |                        |  |  |  |
|                      | •        | Show 25    | entries           |                            |              |                |                      | Search:                |  |  |  |
|                      | *        | No. 15     | Tanggal %         | Jenis %                    | Nama Staff % | Nama Karu 😤    | Status               | % Action %             |  |  |  |
|                      | *        | 1          | 17-Feb-2023       | HAL-HAL LAIN (POSITIF)     | SUDARI       | DWI CHRISTANTO | MENUNGGU VERIF STAFF | 3 Lihat dan Verif      |  |  |  |
| Evaluasi Kinerja     | <b>`</b> | 2          | 09-Feb-2023       | SARAN, REKOMENDASI, SANKSI | SUDARI       | DWI CHRISTANTO | SILEAN               | Lihat Report           |  |  |  |
|                      |          | Showing 1  | to 2 of 2 entries |                            |              |                |                      | Previous 1 Next        |  |  |  |
|                      |          |            |                   |                            | 🖤 EDP RSE    |                |                      |                        |  |  |  |
|                      |          |            |                   |                            |              |                |                      |                        |  |  |  |
|                      |          |            |                   |                            |              |                |                      |                        |  |  |  |
|                      |          |            |                   |                            |              |                |                      |                        |  |  |  |
|                      |          |            |                   |                            |              |                |                      |                        |  |  |  |

- 1. Pastikan Role yang sedang diakses adalah Role Perawat
- 2. Pilih Menu E-Report
- 3. Pilih Report yang akan dilihat dan diverif. Lalu tekan tombol Lihat dan Verif
- 4. Jika sudah melihat isi report maka tekan **Verif**, maka status report berubah menjadi "selesai" dan data report secara otomatis terkirim ke Pejabat(Kepala Bidang)